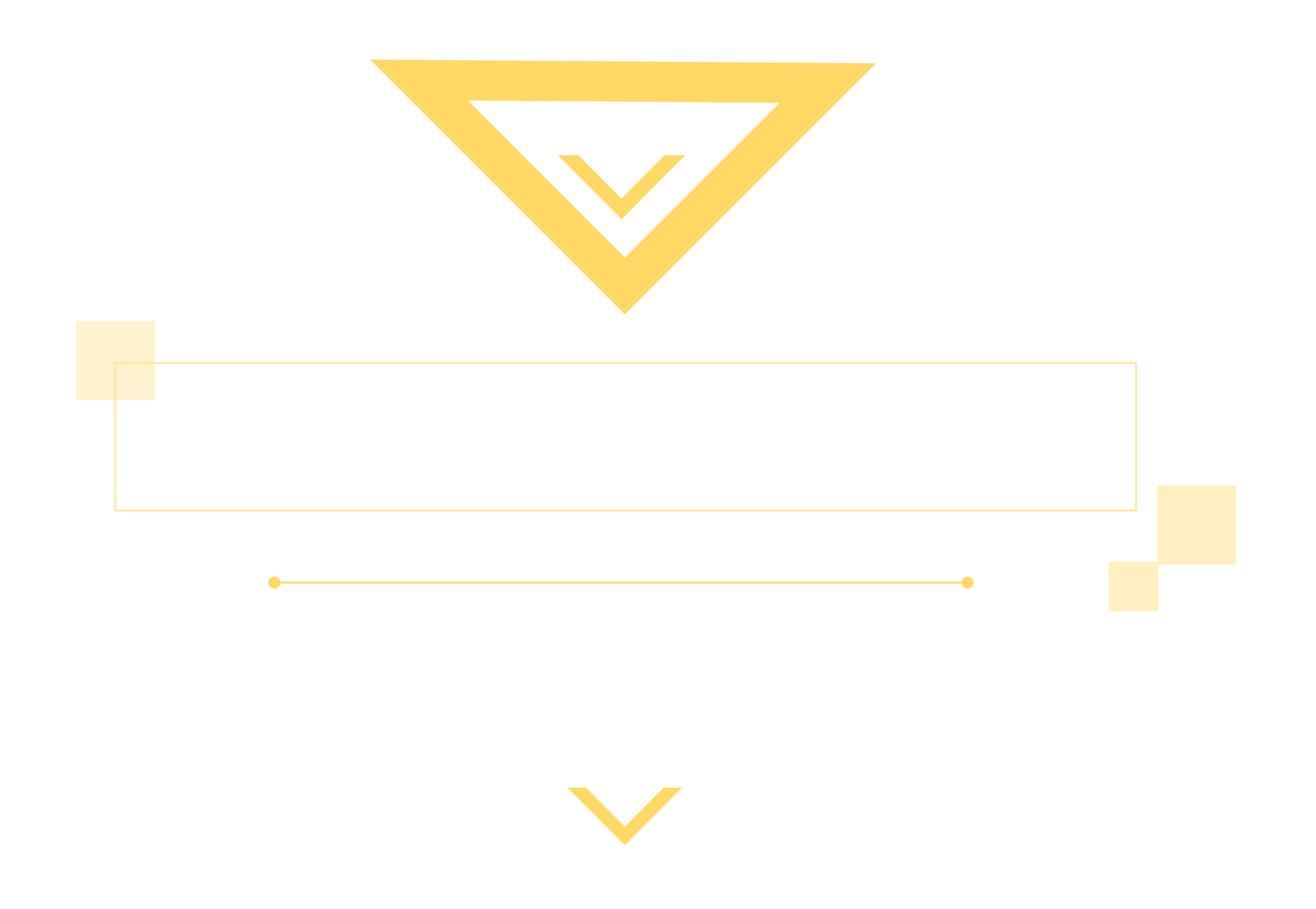

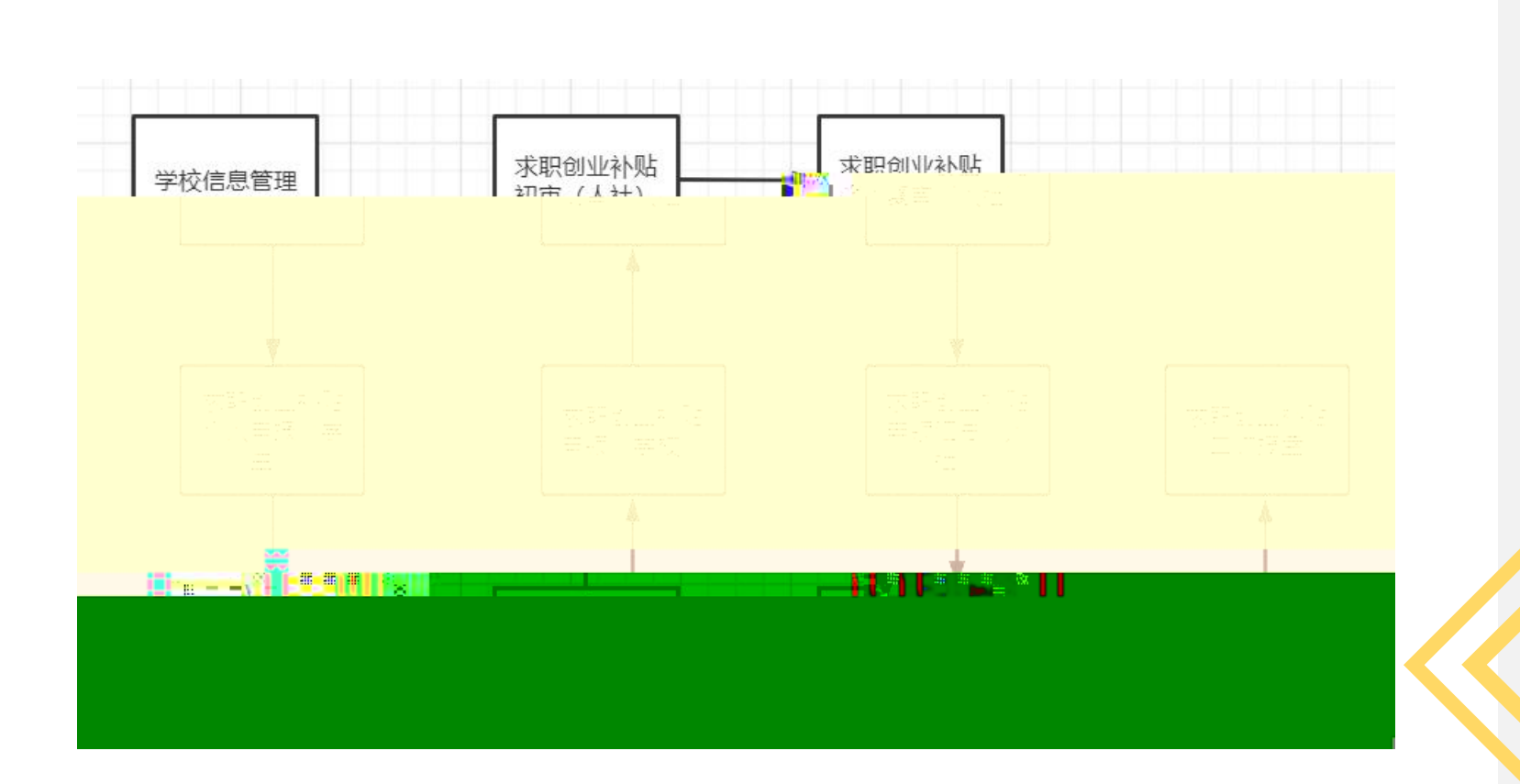

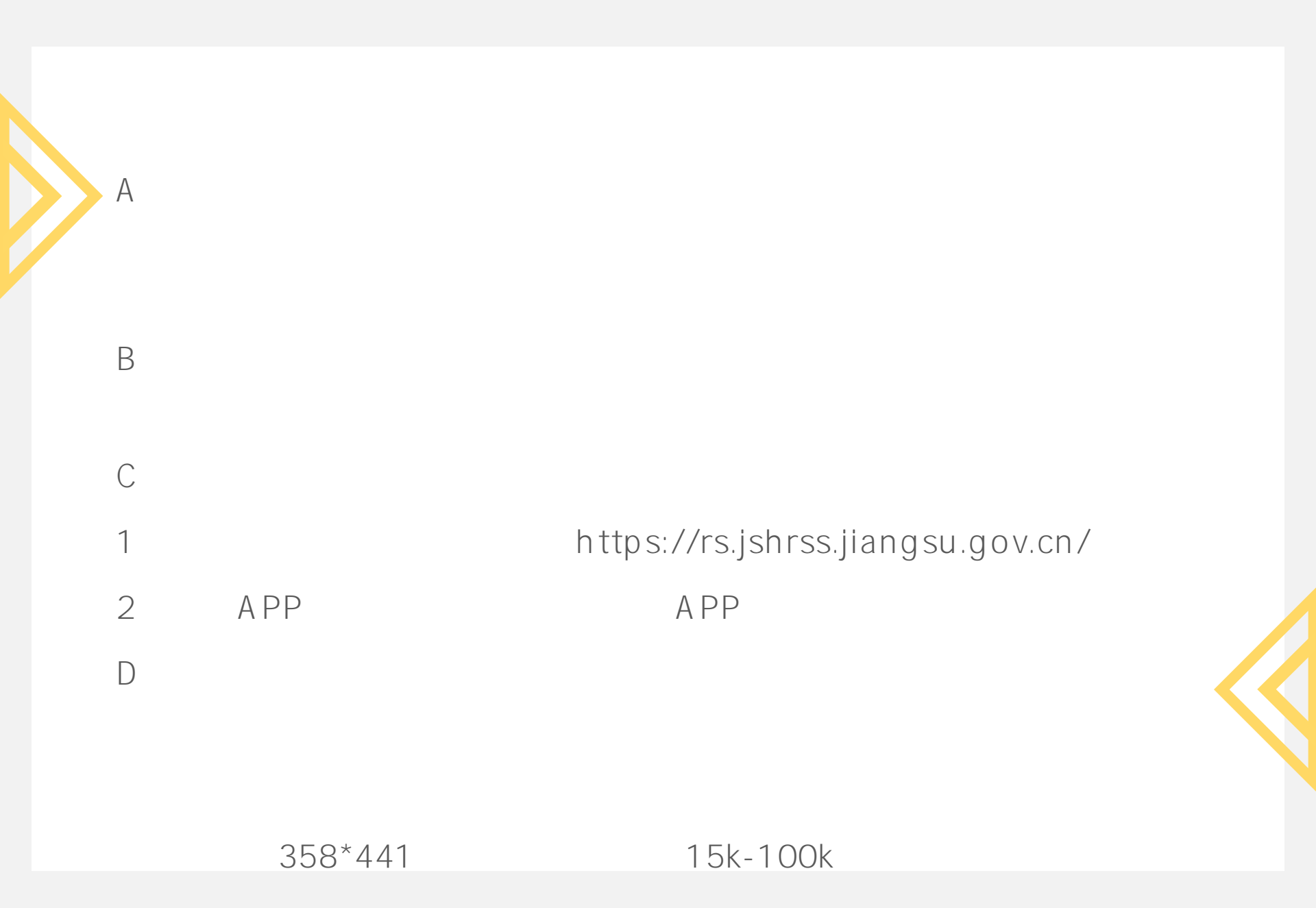

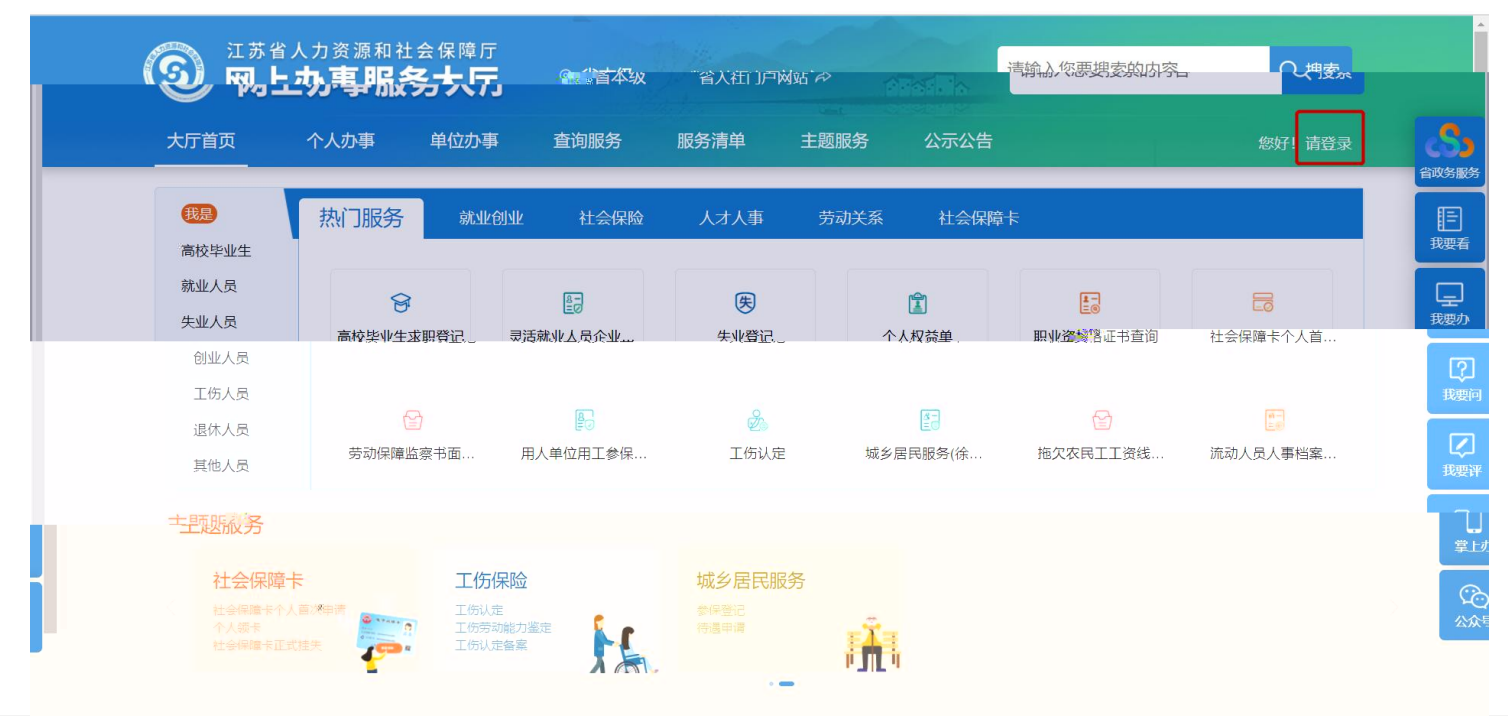

А

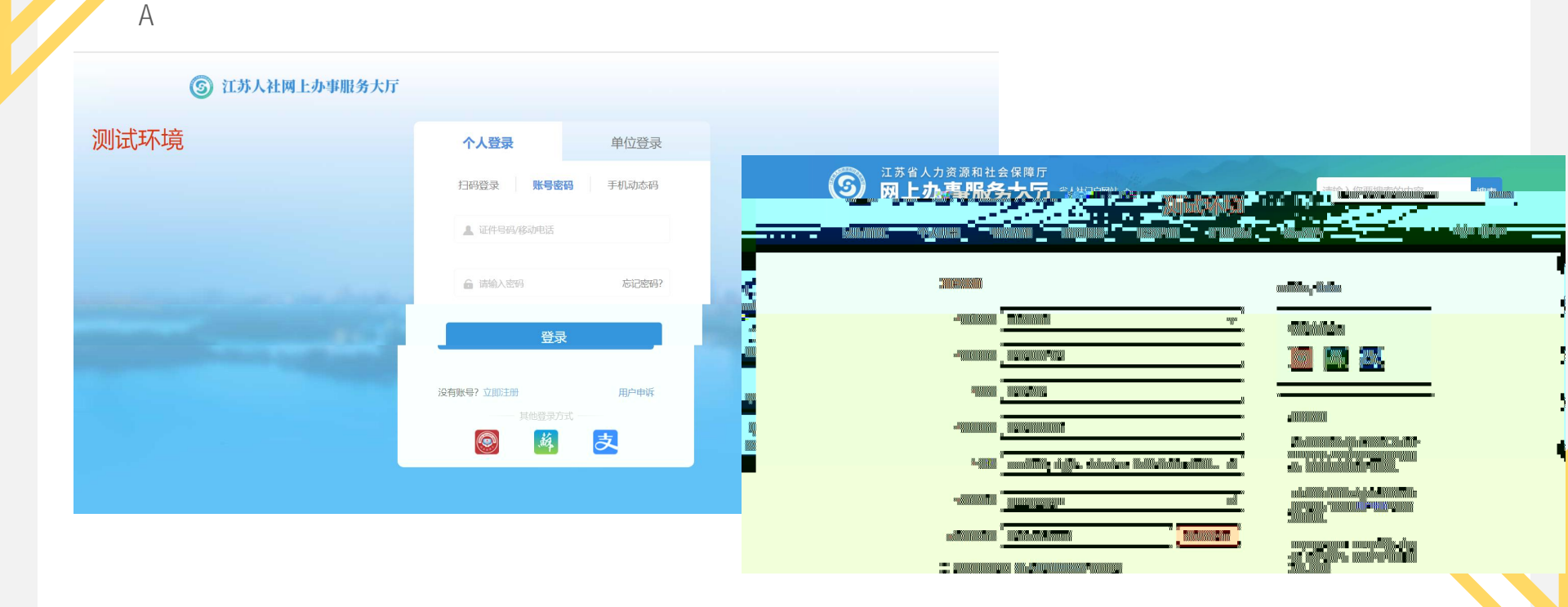

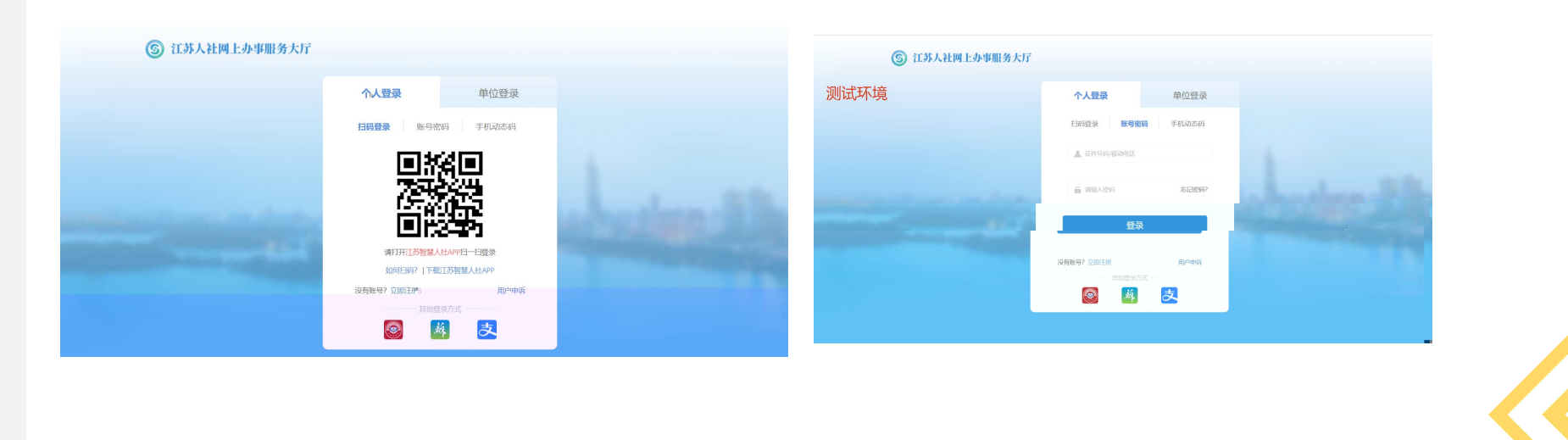

А

А

В

| <sup>江苏省人力资</sup><br>一网上办事 | <sup>源和社会保障厅</sup><br>「服务大厅 ◎ | 省本级    省人社门/ | ⊇网站 ↔            | PAR <mark>. A</mark> |      |      |        |       |
|----------------------------|-------------------------------|--------------|------------------|----------------------|------|------|--------|-------|
| 大厅首页  个人亦                  | 事 单位办事 查询                     | 服务  服务清单     | 主题服务             | 公示公告                 |      |      | 您好!请登录 | 合政务服务 |
| 暗全 品                       | 求职创业                          | Q 搜索         |                  |                      |      |      |        | 民国    |
| <b>③</b> 就出作到刊作            | ▼ 就业补贴                        |              |                  |                      |      | _    |        | 日本の   |
| 宁 社会保险                     | ┃ 求职创业补贴个人                    | 申报           |                  |                      | ₿ 指南 | 3 申报 | ☆ 收藏   | 、 我要问 |
|                            | ■ 灵活就业人员社保                    | 补贴申领         |                  |                      | 日本   | ● 申报 | ☆ 收藏   | ジョン   |
| 一 劳动关系                     | · 失业保险参保职工                    | 技能提升补贴申领     |                  |                      | 日相   | 日中版  | ☆收藏    |       |
| ■ 社会保障卡                    | 首页上一                          | -页 1 下一页 盾   | <b>顶</b> 共1页, 到第 | 页确认                  |      |      |        |       |

|    | A                                                                      |                                                                                                    |                           |                                           |        |                 |   |
|----|------------------------------------------------------------------------|----------------------------------------------------------------------------------------------------|---------------------------|-------------------------------------------|--------|-----------------|---|
| 求职 | 识创业补贴个人申报                                                              |                                                                                                    | 6115151                   | 申请人姓名: 】 证件号码:                            | 320011 |                 | × |
|    | 个人基本信息                                                                 |                                                                                                    |                           |                                           |        |                 |   |
|    | * 姓名                                                                   |                                                                                                    | * 性别                      | 男性                                        | ~      | * 民族 汉族         | ~ |
|    | 公民身份号码                                                                 | 20                                                                                                    | 补贴类别                      | 求职创业补贴                                    |        | *学历 大路 学 法 4    |   |
|    | * 毕业学校                                                                 | 南通大学                                                                                                    | * 毕业/年                    | 度 🖹 2021                                  |        | *毕业生类型 请选择毕业生类型 |   |
|    | * 学号                                                                   |                                                                                                    | • 所在防                     | <b>孫</b> 请输入所在院系                          |        | *专业 请输入专业       |   |
|    | 开户银行                                                                   |                                                                                                    | → 开户各                     | 路称 二十二十二十二十二十二十二十二十二十二十二十二十二十二十二十二十二十二十二十 |        | 银行账号 62. 日本 日本  |   |
| 材  | * 移动电话                                                                 | 158                                                                                                    | 核准核                       | 祛                                         |        |                 |   |
| 料列 | * 户籍区划                                                                 | 江苏省/南京市                                                                                                    | ✓ * 户籍地                   | 如 江苏省南京市秦淮区瑞金路                            |        |                 |   |
| 表  | * 常住区划                                                                 | 江苏省 / 无锡市                                                                                                    |                           | 助止 无能                                     |        |                 |   |
| >  | 个人承诺                                                                   |                                                                                                    |                           |                                           |        |                 |   |
|    | 本人已明确申<br>1.本人有就业<br>2.本人未领取;<br>3.此次申请补<br>4.本人所提交;<br>如承诺不实,<br>我已阅读 | 领一次性求职创业补贴的条件,并知晓如发生弄虚作<br>(创业)愿望,并在积极求职(创业)。<br>过求职创业补贴(包括在外省领取)。<br>贴时本人未就业或确立劳动关系。<br>的申请材料真实准确。<br>由本人承担相应法律责任,愿意接受相关处罚,并追<br>并了解以上内容 | F假、虚报冒领的情况将面)<br>图回补则监款项。 | 临的相关处罚。现作出以下承诺:                           |        |                 |   |

7. 32.2510

在线帮助 查询辅助 受理意见

| A                                                                                                    |                                                                                                    | <del>- 1</del>                                                                                                    |                                                                            |
|----------------------------------------------------------------------------------------------------|----------------------------------------------------------------------------------------------------|----------------------------------------------------------------------------------------------------|----------------------------------------------------------------------------|
| 江苏省人力资源和社会保障厅<br>「「」「「」」」、「」」、「」」、「」、「」、「」、「」、「」、「」、「」、「」                                                                                                    |                                                                                                    |                                                                                                    |                                                                            |
| 大庁首页     个人办事     単位办事     查询服务     服务清单     主题服务       品 全部     请输入您要搜索的内容     Q 搜索                                                                                                    |                                                                                                    |                                                                                                    |                                                                            |
| 江苏省人力资源和社会保障庁<br><b> 岡上办事服务大庁</b> ®省本级・ 省人社门<br>大庁協由 个人力事 単位力素 自由の券 R65清学                                                                                                    | <sup>→网站 ル</sup> 測试环境 <sup>请输入您要搜索的内容</sup> 搜索<br>主目 5 2万公5                                                                                                    |                                                                                                    |                                                                            |
|                                                                                                    | 15日<br>15日<br>15日<br>15日<br>15日<br>15日<br>15日<br>15日                                                                                                    | ・社会保障庁<br>そのためで、留人社口P-Web ペ<br>「「」」<br>「「」」<br>「」」<br>「」」<br>「」」<br>「」」<br>「」」                                                                         | · 清給入您要搜索的内容 搜索<br>· 授家<br>· 授家<br>· 授家<br>· 授家<br>· 授家<br>· 授家<br>· 授家    |
|                                                                                                    | (11)<br>(11)<br>(11)<br>(11)<br>(11)<br>(11)<br>(11)<br>(11)                                                                                                    | 我的办件         主部の件:2件         主部の件:2件         主部の件:2件           求取回业补贴个人申报         このは         求取           少件指号:2021082639517895         少件         少件 | EDが語 v     I済総入が片的出がら名称     A     ReJU社外監介人申报     Eの% 編号: 2021087639517868 |
| (1)         (2)         (2)         (2)         (2)         (2)         (2)         (2)         (2)         (2)         (2)         (2)         (2)         (2)         (2)         (2)         (2)         (2)         (2)         (2)         (2)         (2)         (2)         (2)         (2)         (2)         (2)         (2)         (2)         (2)         (2)         (2)         (2)         (2)         (2)         (2)         (2)         (2)         (2)         (2)         (2)         (2)         (2)         (2)         (2)         (2)         (2)         (2)         (2)         (2)         (2)         (2)         (2)         (2)         (2)         (2)         (2)         (2)         (2)         (2)         (2)         (2)         (2)         (2)         (2)         (2)         (2)         (2)         (2)         (2)         (2)         (2)         (2)         (2)         (2)         (2)         (2)         (2)         (2)         (2)         (2)         (2)         (2)         (2)         (2)         (2)         (2)         (2)         (2)         (2)         (2)         (2)         (2)         (2) <th(2)< th=""> <th(2)< th=""> <th(2)< th=""></th(2)<></th(2)<></th(2)<> | A 我的信息<br>※ 我的权益单<br><b>回 我的</b> 外                                                                                                    | 申請時间: 2021-08-26 0953.00<br>当前状态: 夏軍通过<br><u>帝憲语忠</u> 《藝奇好汉萨···                                                                                        | 时间:2021-08-26 094631<br>状态:繁荣进制过<br>中政制度、政策公约、制物                           |
|                                                                                                    | <ul> <li>              ま的可証照             ご             我的材料             ご             我的材料             この             我的快速             「             我的快速             「             我的方情号      </li> </ul> |                                                                                                    |                                                                            |
|                                                                                                    | <ul> <li>◎ 账号设置 →</li> </ul>                                                                                                    |                                                                                                    |                                                                            |

## A APP APP B

| 💵 中国移动 🗢 | 11:               | 29                     |                  |
|----------|-------------------|------------------------|------------------|
| ● 省本级    | │ Q 请输入搜          | 索关键字                   |                  |
|          | □□<br>□   <br>社保卡 | <b>♀</b><br>亮证         | <b>三</b> /<br>办件 |
| B        |                   |                        |                  |
| 待遇资格认证   | 个人权益单             | 职业资格证                  | 城乡居民服            |
| <b>e</b> |                   | •                      |                  |
| 社会保障卡    | 拖欠农民工             | 全部                     |                  |
|          |                   |                        |                  |
|          | 拖欠农日<br>线 索       | g工工资<br>反 <del>映</del> |                  |

~

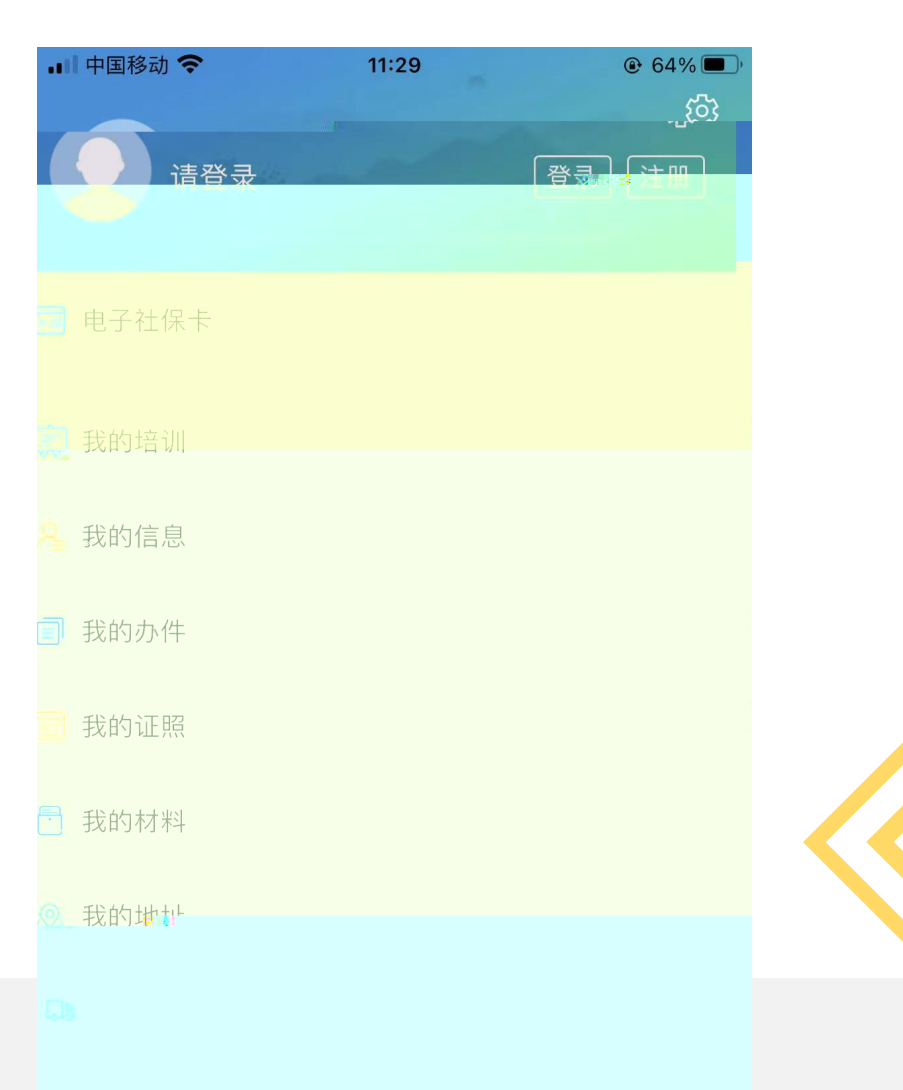

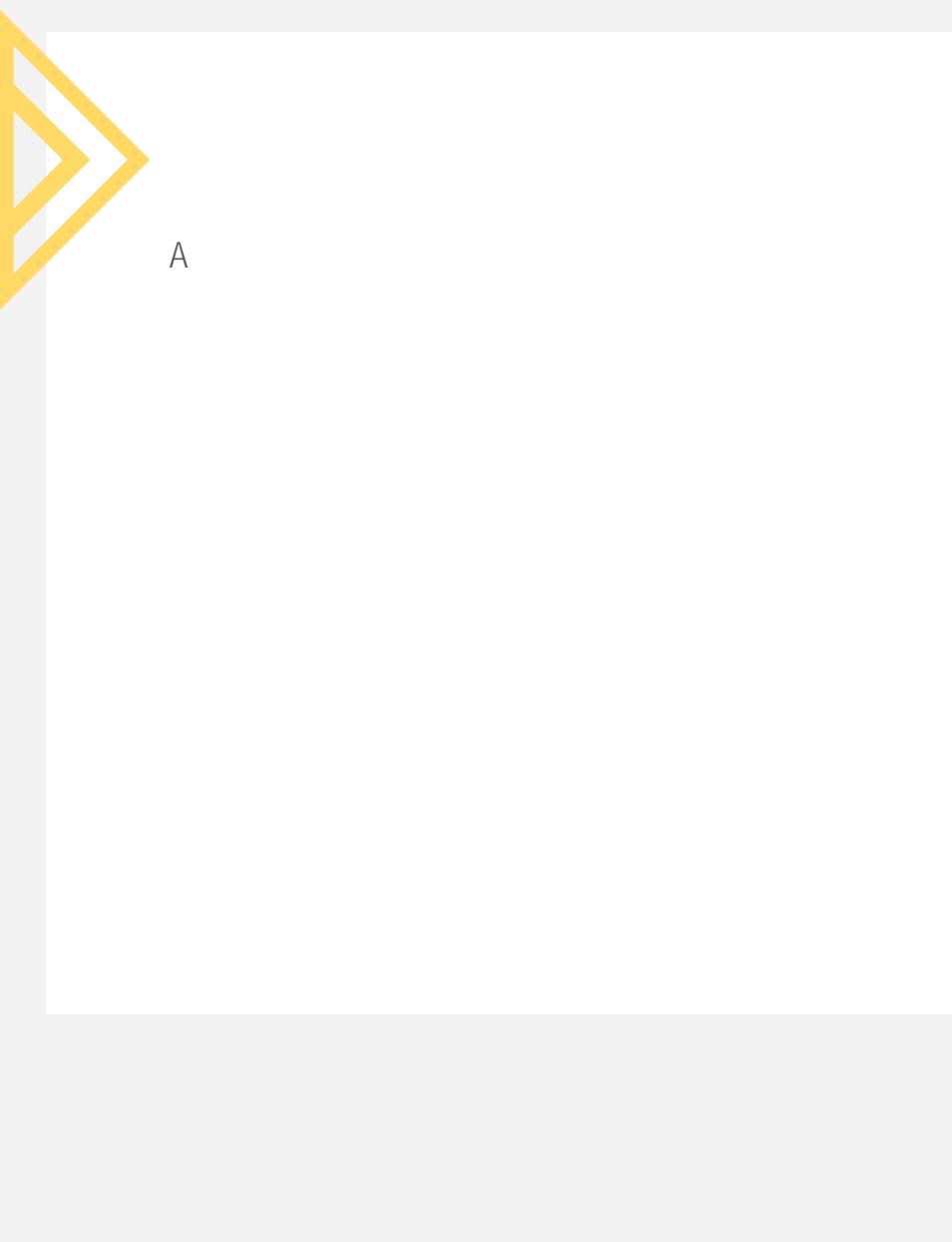

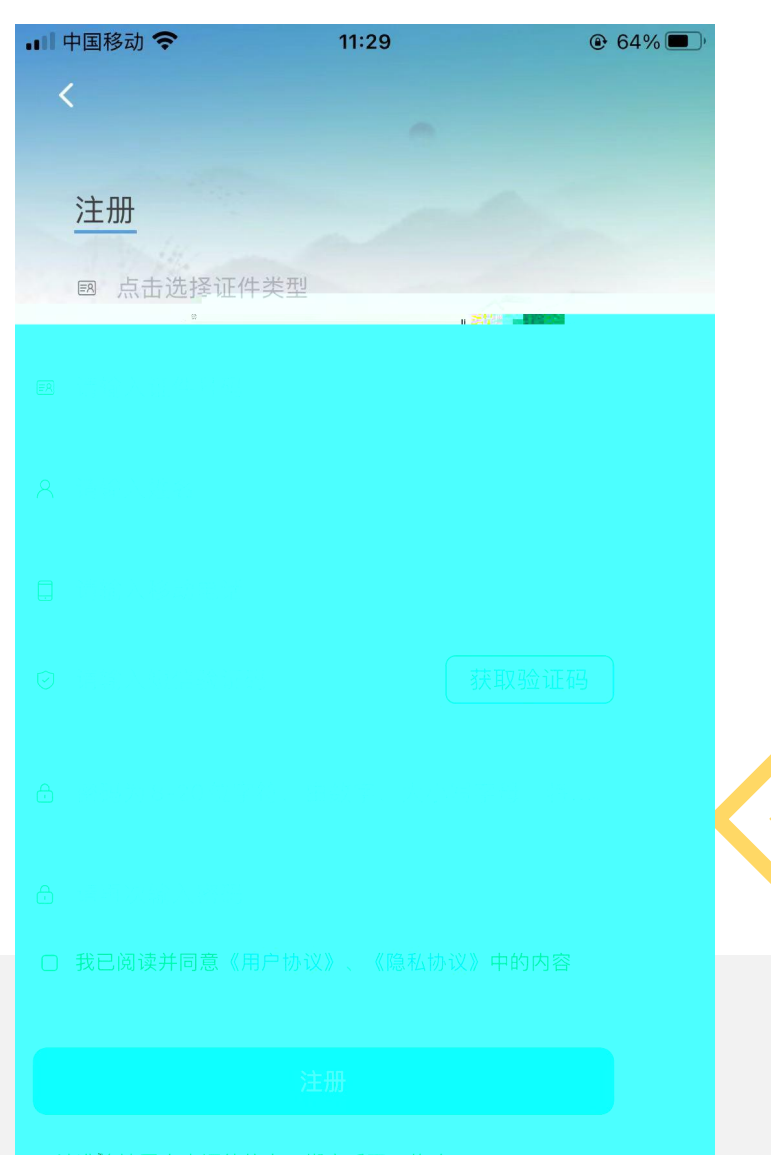

1.请准确填写本人证件信息,绑定后不可修改。

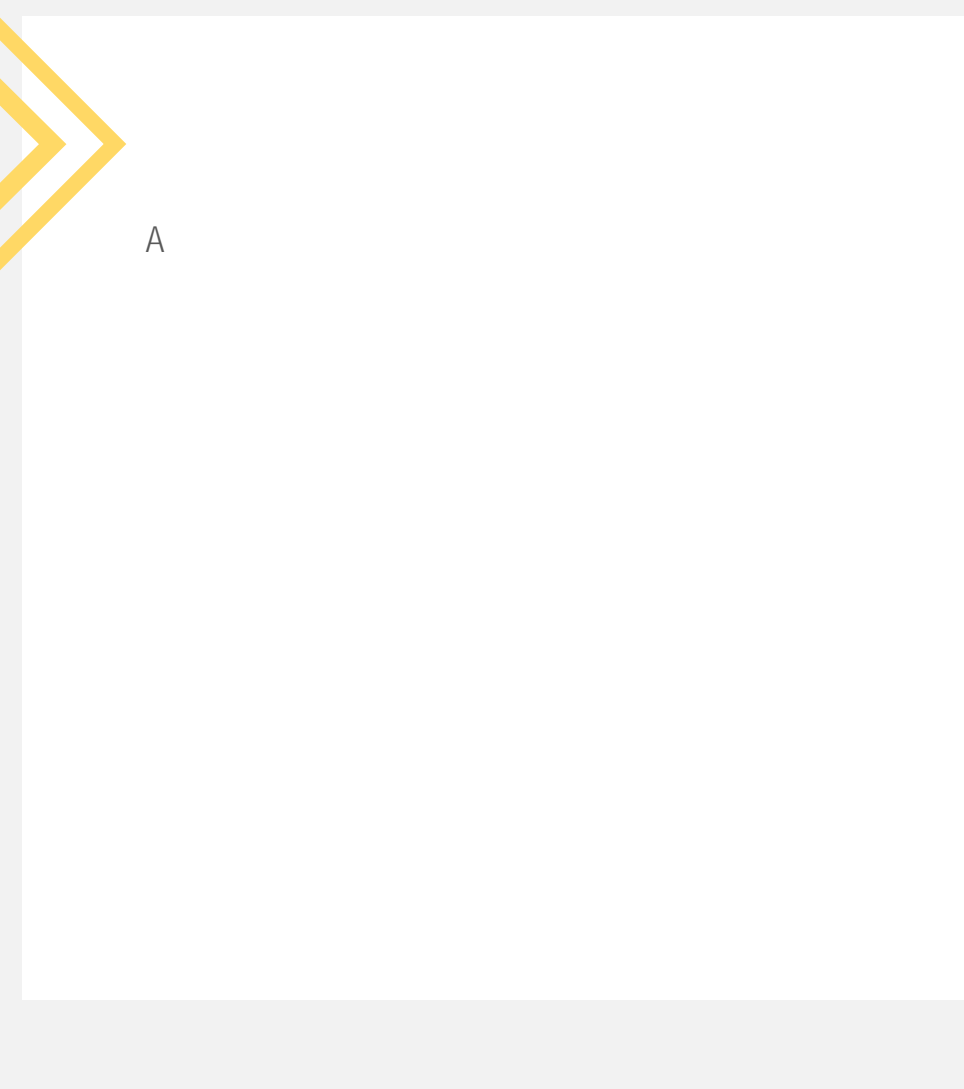

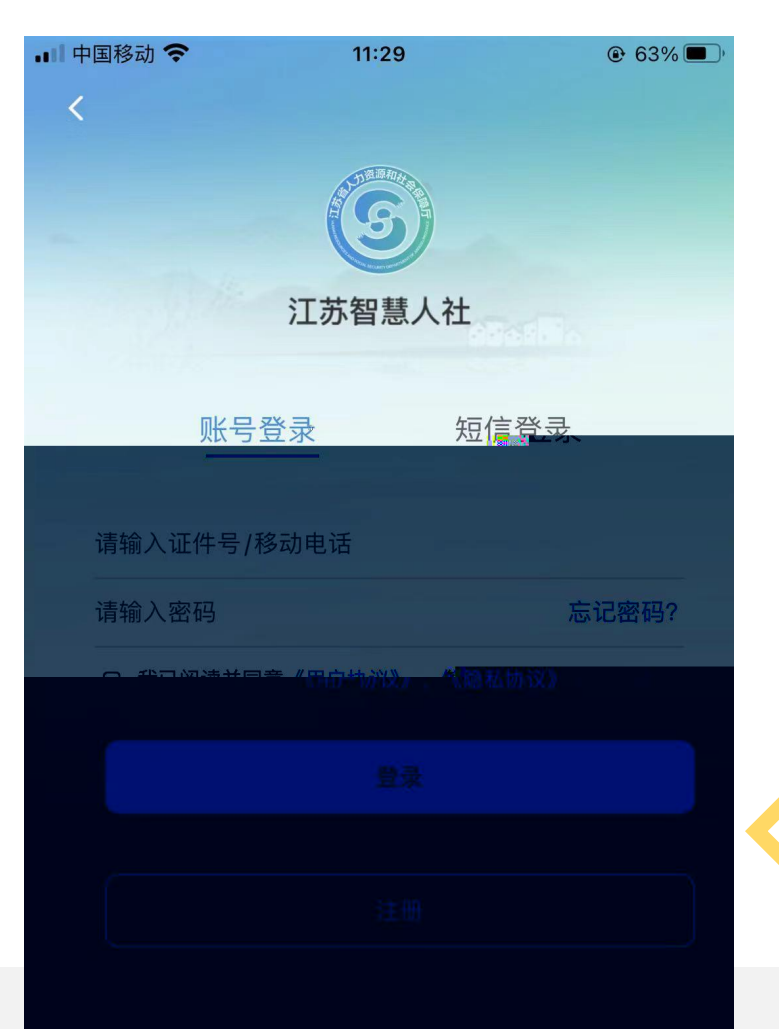

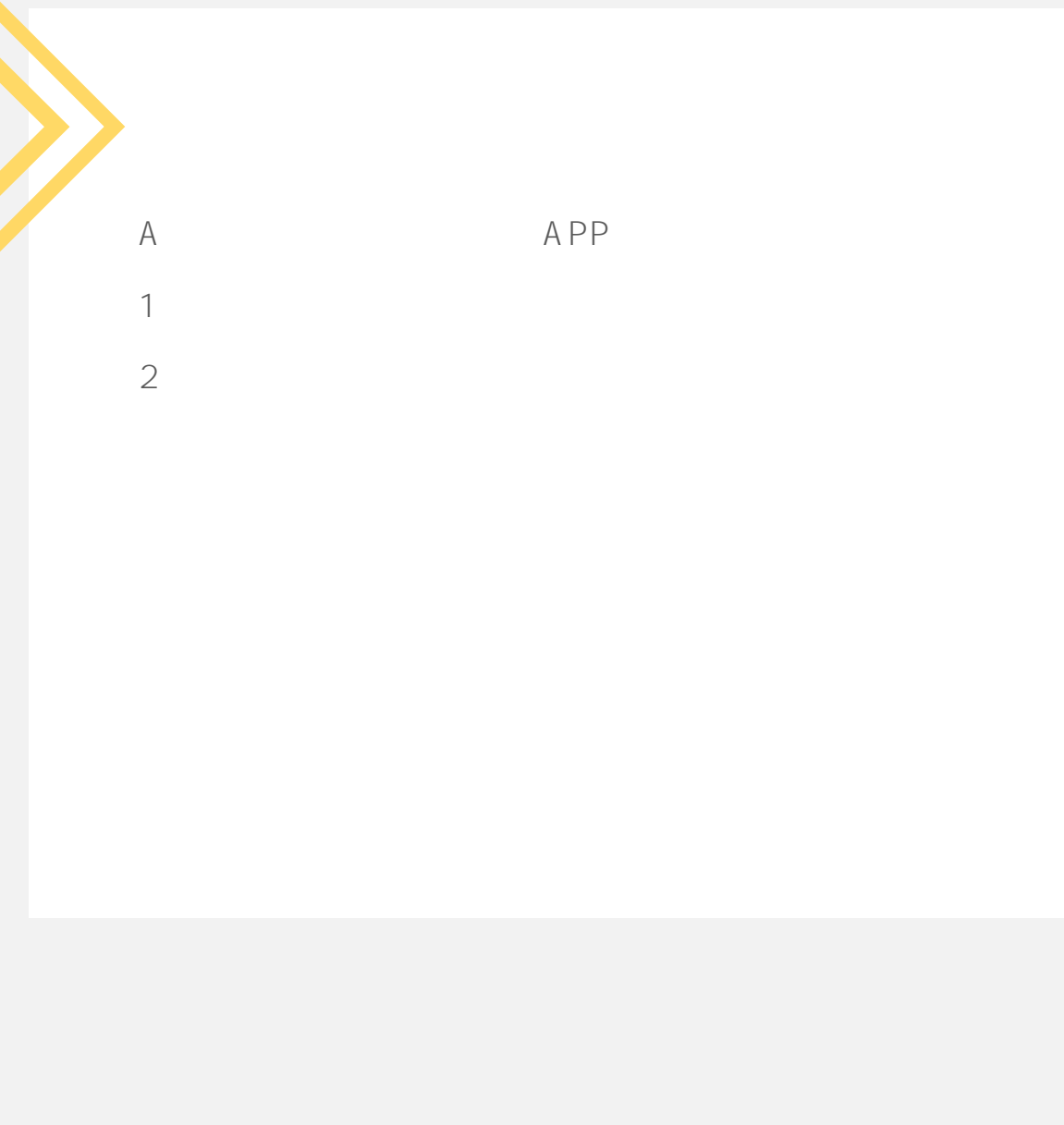

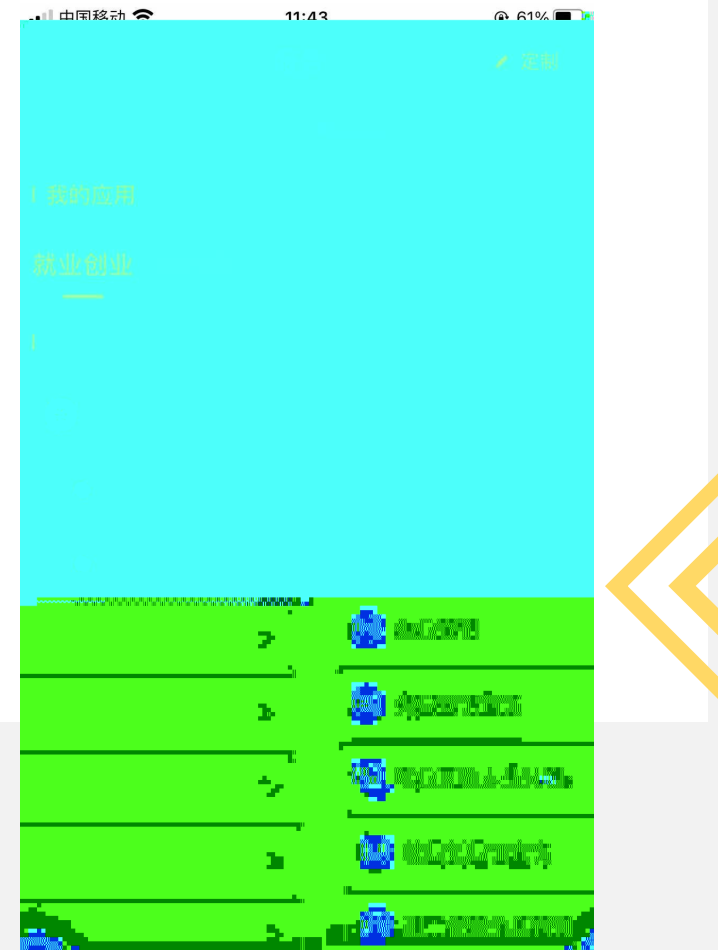

| 09:47 | • I II 🗢 🔳 ·                                      |
|-------|---------------------------------------------------|
| <     | 求职创业补贴个人申报                                        |
|       | 李 <sup>11</sup>                                   |
| 个人基本信 | 息                                                 |
| *联系电话 | 请输入联系电话                                           |
| * 性别  | 请选择性别                                             |
| *民族   | 请选择民族                                             |
|       | 提示                                                |
|       | 未查到江苏省社会保障卡信息,请前往<br>就近网点办理江苏省社会保障卡,并激<br>活银行卡功能! |
|       |                                                   |
|       |                                                   |
|       |                                                   |

А

|               |        | -                         |  |
|---------------|--------|---------------------------|--|
|               |        |                           |  |
| 中国移动 🗢        | 11:29  | € 64% <b>□</b> ,<br>;්ටි} |  |
|               | <br>[至 | 学录》(计四)                   |  |
| 电子社保卡         |        |                           |  |
| 我的培训          |        |                           |  |
| ■ 我的信息 ■ 我的内什 |        |                           |  |
| 我的证照          |        |                           |  |
| 我的材料          |        |                           |  |
| チントレート        |        |                           |  |

₌∥ 中国移动 🗢

<u> 赤理中(0)</u>

已办理

>

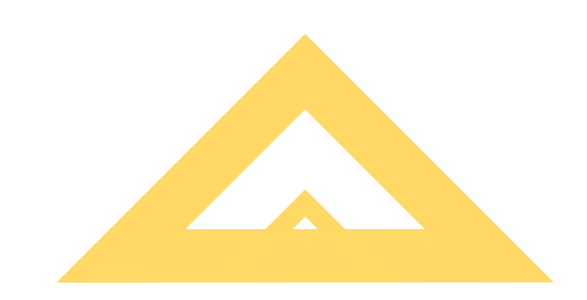